# Activer une équipe classe dans Teams

### 1. Ajouter du contenu

Une fois votre classe créée dans Teams par votre administrateur, vous pouvez la personnaliser avant de la rendre disponible pour vos étudiants.

Il vous est par exemple possible d'ajouter des canaux, de publier des messages et des documents, de paramétrer des devoirs, etc. et des canaux.

Général

oupe A

Groupe B

ņ

-

8

11\*

•

1

Microsoft Teams

Toutes les équipes

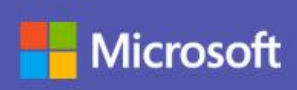

#### Equipes de classe

Les équipes de classe offrent des fonctionnalités spécialement concues pour l'enseignement et l'apprentissage comme la fonction devoirs.

↓ Répondre

Forms 10:38 Mix à Jour

Report de cours

Envoyer le vote

O Mercredi 11h

O Jeudi 14h

er Répondre

Forms 10:38

01

Thierry M a créé un sondage

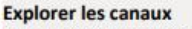

Chaque équipe possède des canaux. Cliquez sur un canal pour afficher les fichiers sur le suiet, le cours correspondant... Vous pouvez même avoir des canaux privés pour les projets de groupe. En ouvrant les paramètres des canaux, vous pouvez en ajouter de nouveaux, gérer les notifications...

Composer un message Ajoutez un objet, adaptez la mise en forme, faites une annonce, publiez-le pour plusieurs équipes, contrôlez les personnes autorisées à répondre...

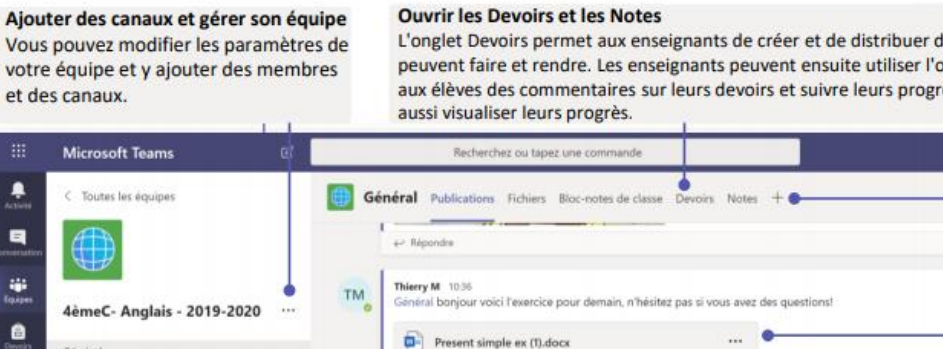

Les résultats sont visibles pour tout le monde; Les noms sont enregistrés

L'onglet Devoirs permet aux enseignants de créer et de distribuer des devoirs, que les élèves peuvent faire et rendre. Les enseignants peuvent ensuite utiliser l'onglet Notes pour fournir aux élèves des commentaires sur leurs devoirs et suivre leurs progrès. Les élèves peuvent eux

> Explorez et épinglez des applications, des outils, des documents et bien d'autres ressources pour enrichir votre classe. Partager des fichiers Permettez aux membres de l'équipe de voir un fichier ou de travailler dessus ensemble. Lancer une conversation avec la classe Utilisez cet espace pour saisir et mettre en forme vos messages et annonces. Ajoutez des fichiers, émojis, etc Ajouter des options de messagerie Cliquez ici pour ajouter de nouvelles

Ajouter des onglets

fonctionnalités de messagerie, par exemple des sondages pour enrichir les conversations de la classe.

## 2. Activer son équipe

Une bannière sera affichée en haut de toutes vos nouvelles équipes de classe. Elle vous indique combien d'étudiants sont en attente pour rejoindre votre cours.

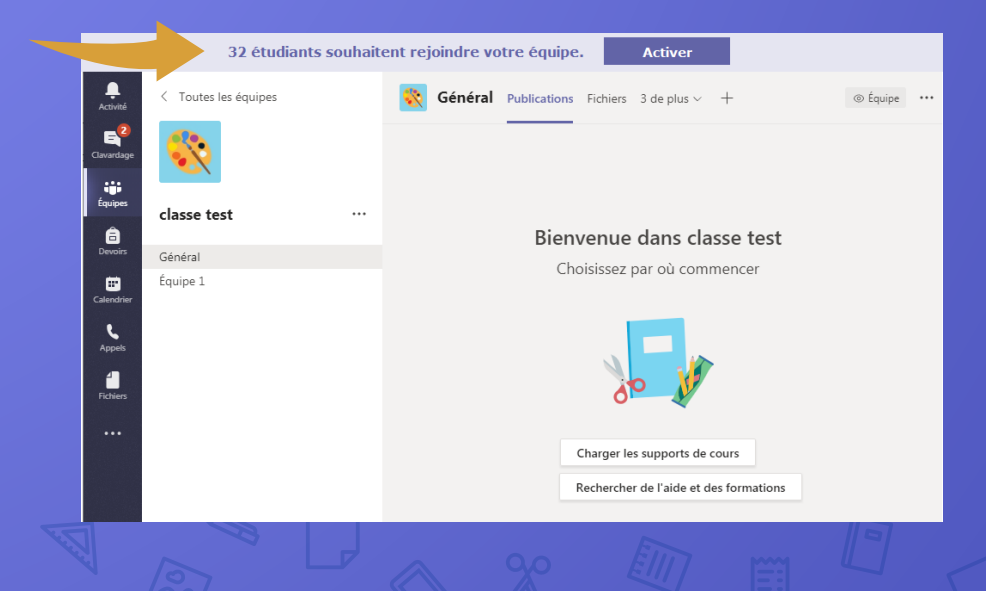

## 2. Activer son équipe

Il vous suffit de cliquer sur le bouton Activer pour que vos étudiants puissent rejoindre votre classe et à sélectionner Activer à nouveau pour confirmer votre demande.

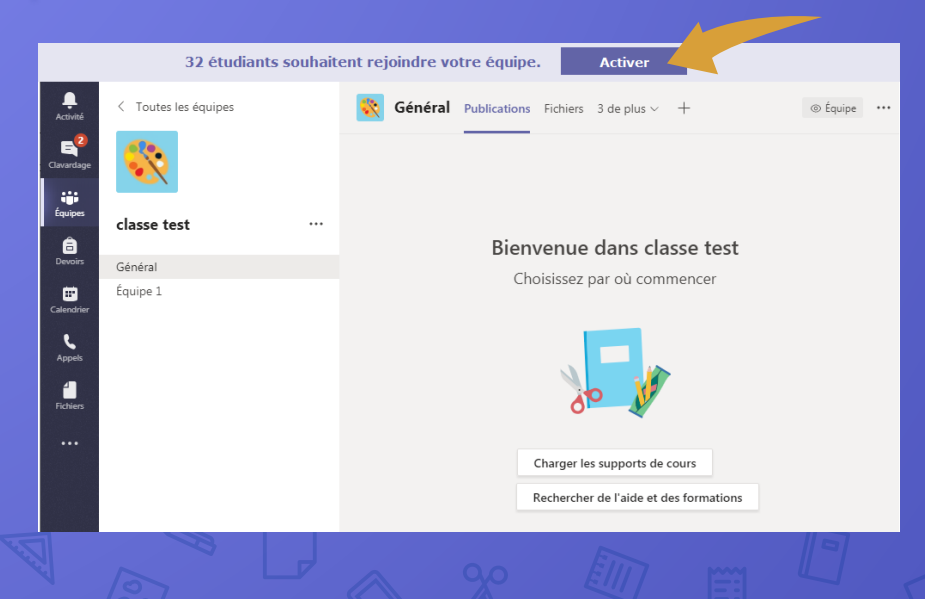